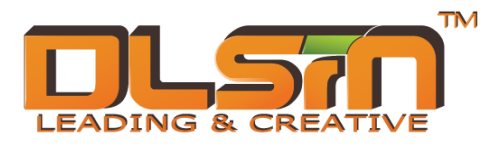

# Modèle DLSIN : WD101C

## Dongle Wi-Fi à carte SD

Mode d'emploi

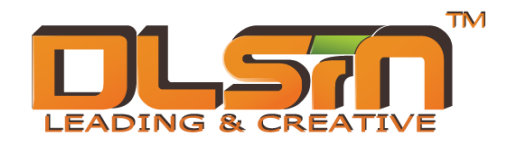

#### SOMMAIRE

| 1. | Description                                  | 3  |
|----|----------------------------------------------|----|
| 2. | Instructions                                 | 3  |
|    | 2.1 Première connexion et configuration      | 3  |
|    | 2.1.2 Connexion sans fil via PC              | 3  |
|    | 2.1.3 Périphériques Android                  | 3  |
|    | 2.1.4 Périphériques Apple : iPhone ou iPad   | 6  |
|    | 2.2 Description des options de configuration | 8  |
|    | 2.2.1 Menu de configuration                  | 8  |
|    | 2.2.2 Configuration du système               | 9  |
|    | 2.2.4 Réseau sans fil                        | 10 |
|    | 2.2.5 Utilitaire                             | 10 |
|    | 2.2.6 Configuration IU                       | 11 |

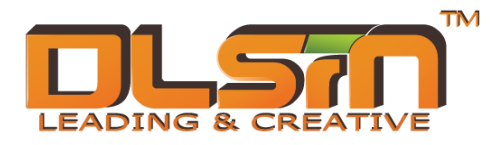

## 1. Description

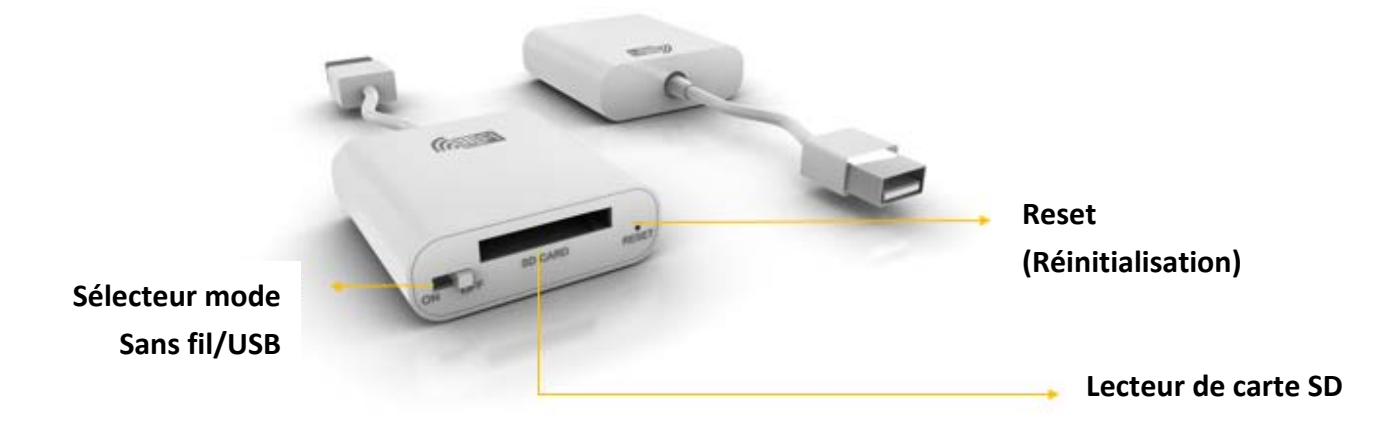

## 2. Instructions

### 2.1 Première connexion et configuration

Vous pouvez vous connecter et configurer le dongle via PC, périphériques Android, iPhone et iPad Apple.

## 2.1.2 Connexion sans fil via PC

Si vous utilisez la connexion sans fil, vous pouvez connecter le 2305C directement via WIFI, votre identifiant SSI : wi-cool-xxx, mot de passe : 12345678

Il peut ouvrir le navigateur ; saisissez 192.168.99.1 puis, lorsque vous voyez l'écran principal, saisissez votre nom d'utilisateur et votre mot de passe

(Nom d'utilisateur par défaut : admin / mot de passe par défaut : admin)

#### 2.1.3 Périphériques Android

Si vous utilisez une tablette ou un téléphone portable Android, vous trouverez votre application [Wi-Cool] sur Google Play store. Elle est téléchargeable gratuitement et, une fois téléchargée sur votre tablette ou votre téléphone portable, elle vous permet de vous connecter avec le dongle 2305C via WIFI. L'identifiant SSI original est : wi-cool-XXXX. Mot de passe : **12345678**. Vous pourrez ensuite accéder à la page de configuration de la manière suivante

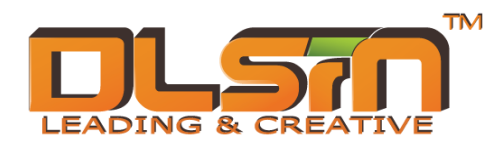

A. Cliquez pour ouvrir l'application Wi-cool que vous venez d'installer

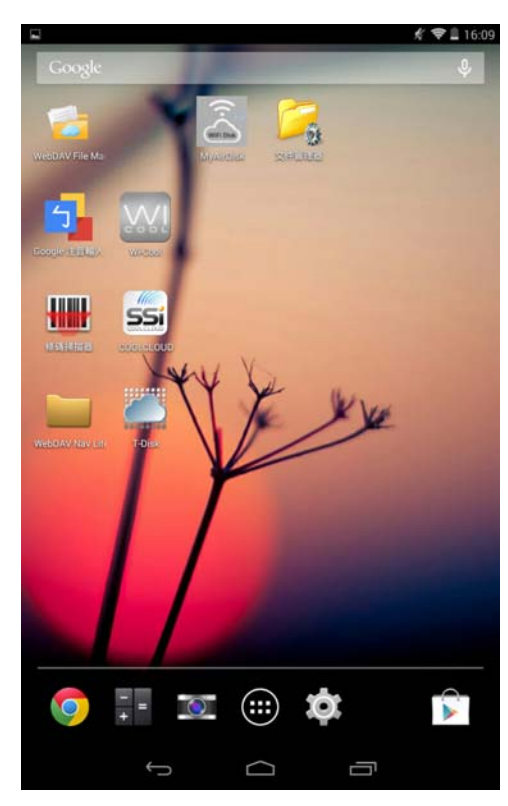

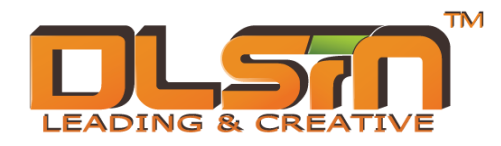

B. Vous verrez l'écran ci-dessous ; le 2305C y apparaît sous le nom de : wi-cool-XXXX et vous voyez à droite l'icône verte de la connexion sans fil)

|                                 | <i>£</i> ♥ 🗒 16:0 |    |   |
|---------------------------------|-------------------|----|---|
| Wi-Cool                         | 0                 | 20 | 0 |
| My Devices                      |                   |    |   |
| SSI-0005                        |                   |    | 1 |
| http://192.168.1.4.8081/webdav/ |                   |    | - |
| 🕺 Local                         |                   |    |   |
| /storage/emulated/0             |                   |    |   |

| $\bigcirc$ | $\Box$ | D | : |
|------------|--------|---|---|
|            |        |   |   |

C. Appuyez longtemps sur wi-cool-XXXX ; la fenêtre s'ouvrira comme suit et vous pourrez saisir le nom d'utilisateur et le mot de passe de l'administrateur. Nom d'utilisateur : admin mot de passe : admin. Puis cliquez sur OK pour accéder à la page de l'application.)

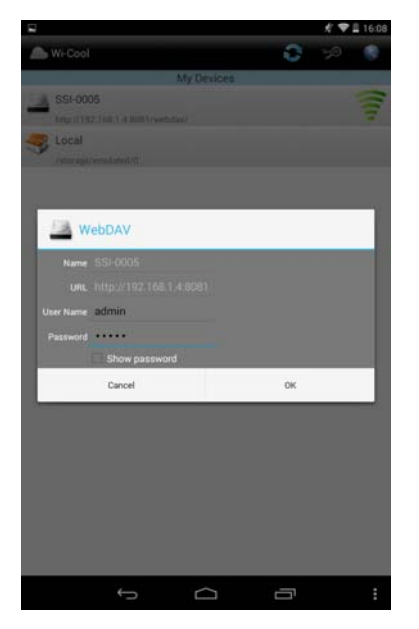

D. Cliquez sur « Paramètres (Settings) » pour accéder à la page des options de configuration

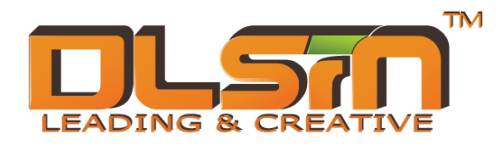

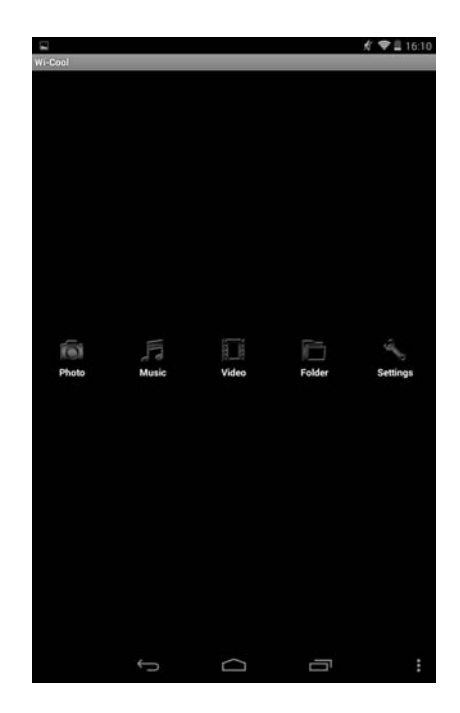

### 2.1.4 Périphériques Apple : iPhone ou iPad

Si vous utilisez la tablette ou le téléphone Apple, vous devez tout d'abord vous procurer l'application [wi-cool] sur l'APP store d'Apple. L'application est téléchargeable gratuitement et, une fois installée, vous permet de contacter le 2305C via WIFI. L'identifiant SSI par défaut est wi-cool-XXXX. Mot de passe : 12345678 Pour accéder au programme de configuration, procédez comme suit)

A. Cliquez pour ouvrir l'application Wi-cool que vous venez d'installer

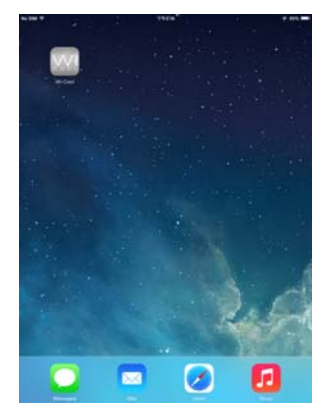

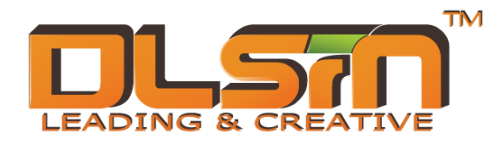

B. Vous verrez l'écran ci-dessous ; le 2305C y apparaît sous le nom de :

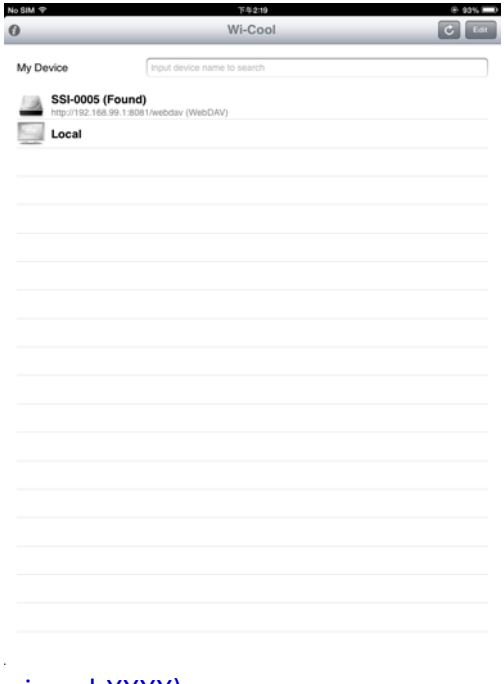

## wi-cool-XXXX).

C. Cliquez sur le périphérique 2305C, saisissez les nom d'utilisateur et mot de passe par défaut : nom d'utilisateur : admin et mot de passe : admin.

| No SIM T                                                                                                    | 下年2:10                                                                                                    | 8-03% 8800 No.SIM ₽ |                   | 下平2:19                | () 03% <b>***</b>                         |
|----------------------------------------------------------------------------------------------------|----------------------------------------------------------------------------------------------------|---------------------|-------------------|-----------------------|-------------------------------------------|
|                                                                                                    |                                                                                                    | First Contraction   |                   | 160.000               |                                           |
| 1                                                                                                    |                                                                                                    | Back                | SSI-000           | )5                    |                                           |
| Back SSI-0005                                                                                                    | and the second second second second second second second second second second second second second second second | 100                 | Cancer the totage |                       |                                           |
| Concernation of the local division of the local division of the lo |                                                                                                    |                     |                   |                       |                                           |
| Search this folder                                                                                                    |                                                                                                    |                     |                   |                       |                                           |
|                                                                                                    |                                                                                                    |                     |                   |                       |                                           |
|                                                                                                    |                                                                                                    |                     |                   |                       |                                           |
|                                                                                                    |                                                                                                    |                     |                   |                       |                                           |
|                                                                                                    |                                                                                                    |                     |                   |                       |                                           |
|                                                                                                    |                                                                                                    |                     |                   | ·                     |                                           |
|                                                                                                    |                                                                                                    |                     |                   | Admin                 |                                           |
|                                                                                                    |                                                                                                    |                     |                   | Please input password |                                           |
|                                                                                                    |                                                                                                    |                     | 314               | 0                     | - I - I - I - I - I - I - I - I - I - I   |
|                                                                                                    |                                                                                                    |                     | Sec.              | U                     | - 1 ( ) ( ) ( ) ( ) ( ) ( ) ( ) ( ) ( ) ( |
|                                                                                                    | Login                                                                                                    |                     |                   | Cancel Confirm        |                                           |
|                                                                                                    | Select account                                                                                                   |                     |                   |                       |                                           |
|                                                                                                    | Guest                                                                                                    |                     |                   |                       |                                           |
| 15                                                                                                    |                                                                                                    |                     |                   |                       |                                           |
|                                                                                                    | Admin                                                                                                    |                     |                   |                       |                                           |
|                                                                                                    | Cancel                                                                                                    |                     |                   |                       |                                           |
|                                                                                                    | Cantan                                                                                                    |                     |                   |                       |                                           |
|                                                                                                    |                                                                                                    |                     |                   |                       |                                           |
|                                                                                                    |                                                                                                    |                     |                   |                       |                                           |
|                                                                                                    |                                                                                                    |                     |                   |                       |                                           |
|                                                                                                    |                                                                                                    |                     | • 11              | 2                     |                                           |
|                                                                                                    |                                                                                                    |                     |                   |                       |                                           |
|                                                                                                    |                                                                                                    |                     |                   |                       |                                           |
|                                                                                                    |                                                                                                    | u l                 |                   |                       |                                           |
|                                                                                                    |                                                                                                    |                     |                   |                       |                                           |
|                                                                                                    |                                                                                                    | A                   | SD                | FGHJ                  | K L return                                |
|                                                                                                    |                                                                                                    |                     |                   |                       |                                           |
| e o II                                                                                                    | Et .                                                                                                    | ☆                   | Z X C             | V B N                 | M S                                       |
|                                                                                                    |                                                                                                    |                     |                   |                       |                                           |
|                                                                                                    |                                                                                                    |                     | 123               |                       | .?123                                     |
|                                                                                                    |                                                                                                    |                     |                   |                       |                                           |

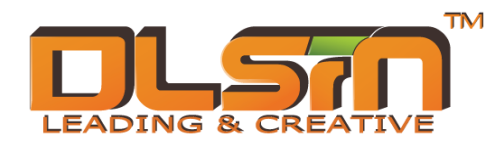

D. Cliquez sur [Setting] (Configuration) pour accéder à la page des options de configuration, puis saisissez à nouveau votre nom d'utilisateur : admin et votre mot de passe : admin)

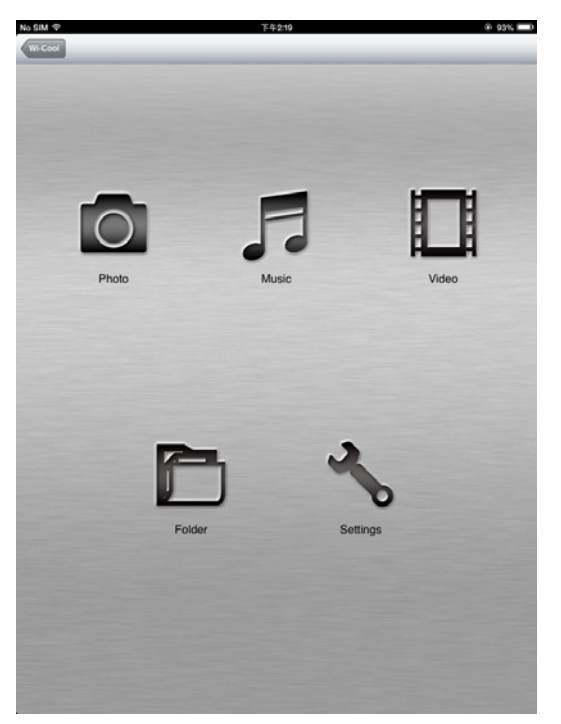

## 2.2 Description des options de configuration

Les descriptions et paramètres suivants sont valables pour l'environnement PC (les options de configuration pour les périphériques Android et Apple sont similaires, mais plus simples)

## 2.2.1 Menu de configuration

Sur l'écran paramètres, vous avez quatre options : System setting (Configuration du système), Wireless network (Réseau sans fil), Utility (Utilitaire), UI setting (Configuration IU)

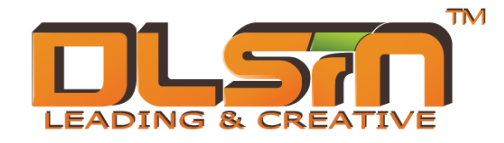

| Wifi Storage     |   |
|------------------|---|
| System Setting   | ۲ |
| Wireless Network | ٥ |
| 🔀 Utility        | ۲ |
| ul Setting       | ٥ |
|                  |   |
|                  |   |
|                  |   |
|                  |   |

## 2.2.2 Configuration du système

Cliquez sur l'option System Setting (Configuration du système), vous verrez la page suivante :

| < Back         | System Setting     |
|----------------|--------------------|
|                |                    |
| Device Name    | Wi-Cool_94E        |
| Admin Password |                    |
| Date & Time    | 1970/01/01 01:04 📀 |
| Reboot         |                    |
| Shutdown       |                    |
|                |                    |
|                |                    |
|                |                    |
|                |                    |

A. Device Name (Nom du périphérique) : définissez votre nom de périphérique, c'est celui-ci qui s'affichera sur le réseau. Nous vous recommandons de changer votre nom personnel et de

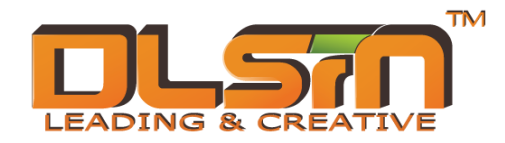

redémarrer afin de faciliter l'identification. Ce nom sera également l'identifiant sans fil SSID)

- B. Admin Password (Mot de passe Admin) : définir le mot de passe de l'administrateur)
- C. Date & Time (Date et Heure) : régler la date et l'heure)
- D. Reboot (Redémarrer) : redémarrer le périphérique)
- E. Shutdown (Éteindre) : éteindre le périphérique)

#### 2.2.4 Réseau sans fil

Cliquez sur Wireless Network (Réseau sans fil), vous verrez la page suivante

| < Back          | Wireless Network |          |
|-----------------|------------------|----------|
| Requirity       |                  | Enable   |
| Internet Access |                  | Enable > |
|                 |                  |          |
|                 |                  |          |
|                 |                  |          |
|                 |                  |          |
|                 |                  |          |

- A. Security (Sécurité) : définir le mot de passe du réseau sans fil, prend en charge le cryptage
  WPA2)
- B. Internet Access (Accès internet) : connecter le 2305C à un autre routeur)

## 2.2.5 Utilitaire

Cliquez sur Utility (Utilitaire), vous verrez la page suivante

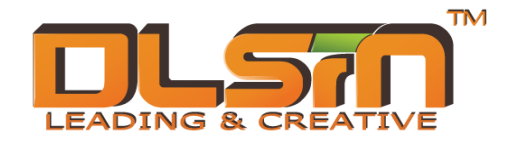

| ٢  | Back Utility                                                                                     |
|----|--------------------------------------------------------------------------------------------------|
| ſ  | Firmware Upgrade 0.21.190 >                                                                      |
|    | Factory Default                                                                                  |
| Į. | Format                                                                                           |
|    |                                                                                                  |
|    |                                                                                                  |
|    |                                                                                                  |
|    |                                                                                                  |
| ۹. | Firmware Upgrade (Mise à jour du Firmware) : mettre à jour le Firmware du périphérique 2305C)    |
| В. | Factory Default (Paramètres usine) : restaurer la configuration par défaut du Firmware du 2305C) |

C. Format : format de la carte SD)

## 2.2.6 Configuration IU

## Cliquez sur UI Setting (Configuration IU), vous verrez la page suivante

| < Back   | UI Setting |         |
|----------|------------|---------|
| Language |            | English |
| Theme    |            | Theme A |
|          |            |         |
|          |            |         |
|          |            |         |

A. Language (Langue) : Définir la langue de l'utilisateur

B. Theme (Style) : Définir le style de l'IU.